## 民生银行个人网银银期转账签约操作流程

## 1、登录民生银行网站首页,并登录

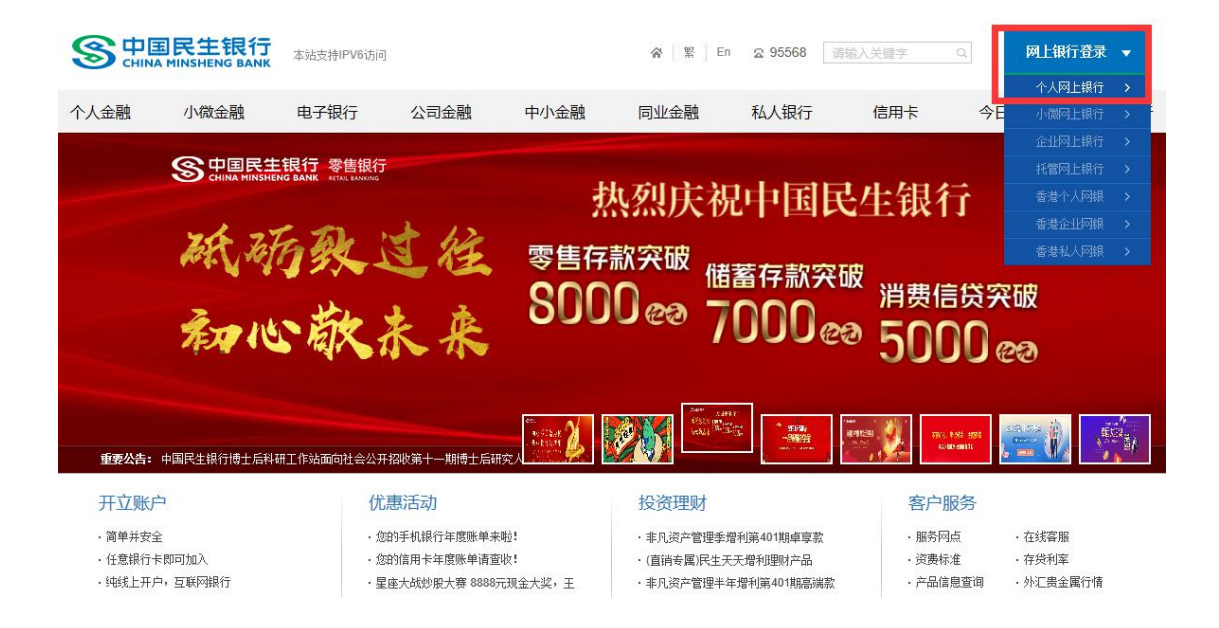

## 2、登录后,在功能菜单里选择"投资理财—银期直通车—签约管理"

| S 中国民生银行   个            | 人网上银行 3.0  |      |        |        | 搜索:  | 功能名称  | R  |                        | 1    | 叟索    | 🖰 退出  |
|-------------------------|------------|------|--------|--------|------|-------|----|------------------------|------|-------|-------|
| 首页 账户 转账 跨行通 外          | 汇 理财 代销基金  | 代销保险 | 黄金银行   | 账户交易   | 贷款   | 缴费(   | 司卡 | <sub>HOT</sub><br>直销银行 | 私人银行 | 设置    | 更多    |
| 理财 🕞 签                  | 理财产品<br>约管 | >    |        |        |      |       |    |                        |      | + hu) | 入常用功能 |
|                         | 直销理财       |      |        |        |      |       |    |                        |      |       |       |
| ₩ 理财产品                  | 黄金理财       | 1    | 公司资金账号 |        | 签约账号 | 5     | ī  | 币种                     | 钞/汇  |       |       |
| 1 黄金理财                  | 代销财富管理     | >    | 您问     | 尚未与我行建 | 立银期签 | 签约关系。 |    |                        |      |       |       |
| <b>\$</b> \$\$\$ 代销财富管理 | 储蓄服务       | >    |        |        |      |       |    |                        |      |       |       |
| 🖳 储蓄服务                  | 国债         | >    |        |        |      |       |    |                        |      |       |       |
| 🎬 国债                    | 网上证券       | >    |        | _      |      |       |    |                        |      |       |       |
| ■ 网上证券                  | 银商直通车      | >    | 签约管理   |        |      |       |    |                        |      |       |       |
| □ 報用直通车                 | 银期直通车      | >    | 银商转账   |        |      |       |    |                        |      |       |       |
| - 签约管理                  | 易富通        |      | 综合查询   |        |      |       |    |                        |      |       |       |
| — 银期转账                  |            |      |        |        |      |       |    |                        |      |       |       |
| 综合查询                    |            |      |        |        |      |       |    |                        |      |       |       |

3、点击"新增签约期货公司"按钮

| S <sup>t</sup> |                         | 银行  | 个人网 | 列上银行 | <u> </u> |      |        |        |      |     |     |           |      | 史家         | 😃 退出  |   |
|----------------|-------------------------|-----|-----|------|----------|------|--------|--------|------|-----|-----|-----------|------|------------|-------|---|
| 首页 ,           | 吃 转账                    | 跨行通 | 邜   | 理财   | 代销基金     | 代销保险 | 黄金银行   | 账户交易   | 贷款   | 缴费  | 信用卡 | 的<br>直销银行 | 私人银行 | 设置         | 更多    |   |
| 理财             |                         | Θ   | 签约管 | 锂    |          |      |        |        |      |     |     |           |      | <b>十</b> 加 | 入常用功能 |   |
| ₩ 理财           | 扩品                      |     |     | 期货   | 公司       | 期货公  | 公司资金账号 | ÷      | 签约则  | (号  |     | 币种        | 钞/汇  |            |       |   |
| 😒 直锁           | 揮财                      |     |     |      |          |      | 您      | 尚未与我行劲 | 直立银期 | 签约关 | 系.  |           |      |            |       |   |
| 前黄金            | 建理财                     |     |     | 签约期  | 贤公司+     |      |        |        |      |     |     |           |      |            |       |   |
| <b>二</b> 代錄    | 制财富管理                   |     |     | -    |          |      |        |        |      |     |     |           |      |            |       |   |
| ■ 储香           | 翻影                      |     |     |      |          |      |        |        |      |     |     |           |      |            |       | J |
|                | ā<br>-1∓#               |     |     |      |          |      |        |        |      |     |     |           |      |            |       |   |
| • 191          | - <sup>山分</sup><br>酒面涌在 |     |     |      |          |      |        |        |      |     |     |           |      |            |       |   |
| - 银期           | 直通车                     |     |     |      |          |      |        |        |      |     |     |           |      |            |       |   |
| - 签            | 约管理                     |     |     |      |          |      |        |        |      |     |     |           |      |            |       |   |
| _ 银            | 期转账                     |     |     |      |          |      |        |        |      |     |     |           |      |            |       |   |
| 综              | 合查询                     |     |     |      |          |      |        |        |      |     |     |           |      |            |       |   |

4、选择签约的借记卡卡号,选择签约的期货公司,并输入期货资金账号后点击

下一步

|                                                                                    |     | 个人网上银 | 行 3.0 |                                                                                       |                                |                  | 搜索 | 功能名  | 称     |           |      | 叟索    | 也退出   |
|------------------------------------------------------------------------------------|-----|-------|-------|---------------------------------------------------------------------------------------|--------------------------------|------------------|----|------|-------|-----------|------|-------|-------|
| 首页 账户 转账                                                                           | 跨行通 | 外汇理财  | 代销基金  | 代销保险                                                                                  | 黄金银行                           | 账户交易             | 贷款 | 缴费   | 信用卡   | 由<br>直销银行 | 私人银行 | 设置    | 更多    |
| 理财                                                                                 | Θ   | 签约期货公 | ·司    |                                                                                       |                                |                  |    |      |       |           |      | + ha, | 入常用功能 |
| <ul> <li>✓ 理财产品</li> <li> <ul> <li>                       重納理財</li></ul></li></ul> |     |       | 期货2   | <ul> <li>签约账号:</li> <li>币种:</li> <li>现汇/钞:</li> <li>期货公司:</li> <li>(司资金账号:</li> </ul> | 622<br>人民市<br>现钞<br>东兴期<br>80( | 5 <b>、</b><br>月货 | X  |      | •     |           |      |       |       |
| □ 银期直通车 □ 金約管理 □ 银期转账 □ 银期转账 □ 综合查询 ▲ 史会法                                          |     |       |       | 国家:                                                                                   | 请您仔                            | 细阅读《中国           | 返回 | 亍银期≄ | 麦账服务协 | 办议》。      |      |       |       |

## 5、阅读相关协议后,点击"同意",签约成功

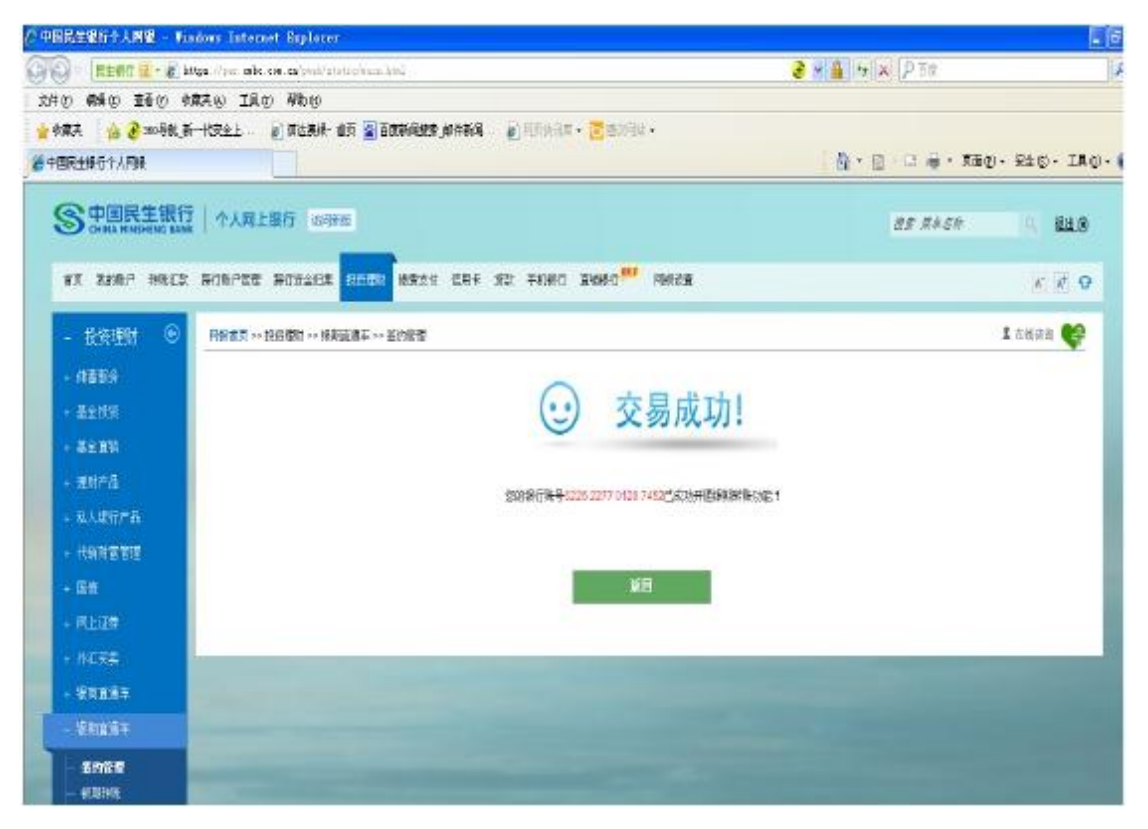